\*

**Patients** 

## Adding a new patient

Choose **Patient > New Patient**, or click the *New Patient* button on the navigator. This will show the following window:

| New/Edit Patient Info                                                                                                 | 1976. and -                                                    | Store: Hospital Info System 🔻 | Periodentian Date 2201.02  |
|----------------------------------------------------------------------------------------------------|----------------------------------------------------------------|-------------------------------|----------------------------|
| eneral Contact details Encounter Disease history Log                                                                  | Store                                                          |                               | Registration Date 22/11/12 |
| General Info Title Mr First Name Last Name Gender Female  Martial Status Blood Group DOB 05/03/00 Age Occupation None | Next of Kin<br>Name<br>Patient Code Relation<br>Phone<br>Email | Patient Picture               |                            |
| Religion None   Ethnicity None  ational Health Number                                                                 |                                                                |                               | Add Remove                 |

Most of the fields are self-explanatory..

- First & last name (mandatory)
- Next of Kin
  - $\circ\,$  Here you can link a patient to another existing patient.
  - Type the last name then a comma, then the first name (or part thereof), and press tab. A list of matching names will be shown. Double-click on a name to select that person.
- Patient Picture
  - $\,\circ\,$  You can add a patient picture by clicking the Add button.
- Address and other contact details can be entered on the Contact details tab.

## Showing and modifying patients

Choose **Patient > Show Patients** , or click the *Show Patients* button on the navigator.

| 🌲 Show Pati  | ents       |                |            |       |              |          |
|--------------|------------|----------------|------------|-------|--------------|----------|
|              | S          |                |            |       |              |          |
| New Patient  | Find Print | Order By Merge | Modify     |       |              |          |
| Patient Code | Last name  | Forename(s)    | DOB        | Phone | Address      | <u>^</u> |
| 1            | Kirk       | James T        | 06/10/1980 | )     | USS          |          |
| 2            | Spock      | Mr             | 11/09/1882 | 2     |              |          |
| 3            | McCoy      | Leonard        | 07/10/1982 | 2     | Sick Bay     |          |
| 4            | Scott      | Montgomery     | 08/10/1983 | 3     | Engine Room  |          |
| 5            | Chekov     | Pavel          | 09/10/1987 | ,     | Bridge       |          |
| 6            | Shirt      | Red            | 08/10/1986 | 5     | Not for long |          |
| 7            | Sulu       | Hikaru         | 08/10/1985 | 5     | Bridge       |          |
| 8            | Uhuru      | Lt             | 08/10/1986 | i     | Comms        |          |

To edit or view a patient's details, double-click on their name in the list.

## **Finding patients**

Click the *Find* button, and a small window is shown:

| Last: smith                   |             |
|-------------------------------|-------------|
|                               |             |
| First:                        |             |
| Code:                         |             |
| Search                        |             |
| <ul> <li>All names</li> </ul> | O Selection |
| • All names                   | Selection   |

Type as much of the Last name, First name or Code as you know, and matching patients will be shown. Note that you can search all patients or restrict your search to only those in the already displayed list (the selection).

## Showing current admissions

You can also select **Patient > Admitted** to show a list of currently admitted patients.

2025/08/14 09:29

| 🏂 Admitted List     |                   |          |         |      |                         |  |  |
|---------------------|-------------------|----------|---------|------|-------------------------|--|--|
|                     |                   |          |         |      |                         |  |  |
| Search by Name or c | ode               |          |         |      |                         |  |  |
| Patient Code        | Patient Name      | Ward 🔺   | Bed no. | Room | Estimated discharge dt. |  |  |
| 20                  | Patient, Im       | Holo     | 3       | 3    | 01/09/2010              |  |  |
| 10                  | Data, Mr          | Sick Bay | 10      | 10   | 15/04/2010              |  |  |
| 4                   | Scott, Montgomery | Solitary | 1       | 1    | 21/09/2011              |  |  |
|                     |                   |          |         |      |                         |  |  |
|                     |                   |          |         |      |                         |  |  |

Previous: HIS preferences Next: Encounters

From: https://docs.msupply.org.nz/ - mSupply documentation wiki

Permanent link: https://docs.msupply.org.nz/his:patients?rev=1353569617

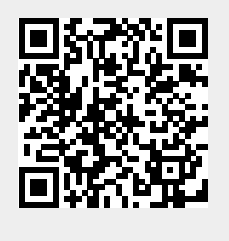

Last update: 2012/11/22 07:33